iMC iNode 连辉 2018-09-30 发表

## 组网及说明

有的客户局点自己订制了portal页面,由于现场有EMO业务,希望在portal页面上增加一个下载链接,用来下载iNode客户端,对于安卓版本的客户端,实现起来比较简单,直接将url指向文件服务器,下载 apk文件后在本地安装即可,而iOS的ipa文件不能直接下载到本地然后安装,又由于现场网络环境受限 ,不能使用蒲公英等发布平台,下面介绍通过EMO自带的HTTP服务器在内网分发iOS iNode客户端的 配置方法。

## 配置步骤

- 一、获取iOS iNode安装文件,可在官网或者FTP中下载。
- 二、在iMC/emomdmagent/web/apps/mdm/目录下新建一个目录,这里以inode为例。
- 三、将安装文件拷贝到第二步中创建的目录,并且将inode.plist改为Info.plist,注意大小写

| • 包含到库中 · | ▼ 共享 ▼ 新建文件夹  |                  |                |           |  |
|-----------|---------------|------------------|----------------|-----------|--|
| 藏夹        | 名称            | 修改日期             | 类型             | 大小        |  |
| 下载        | comment.txt   | 2017/12/26 13:59 | 文本文档           | 1 KB      |  |
| 桌面        | 尾 icon57.png  | 2017/11/25 10:41 | PNG 图像         | 3 KB      |  |
| 最近访问的位置   | 💽 icon512.png | 2017/11/25 10:41 | PNG 图像         | 17 KB     |  |
|           | 📄 iNode.ipa   | 2017/12/26 13:59 | IPA 文件         | 24,602 KB |  |
|           | iNode.plist   | 2017/11/25 10:41 | PLIST 文件       | 2 KB      |  |
| inut in   | 尾 iNode.png   | 2017/11/25 10:41 | PNG 图像         | 5 KB      |  |
| 開告        | install.html  | 2017/11/25 10:41 | Firefox HTML D | 1 KB      |  |
| 文档        |               |                  |                |           |  |

## 四、修改plist文件中的IP地址和路径,修改bundle版本号。

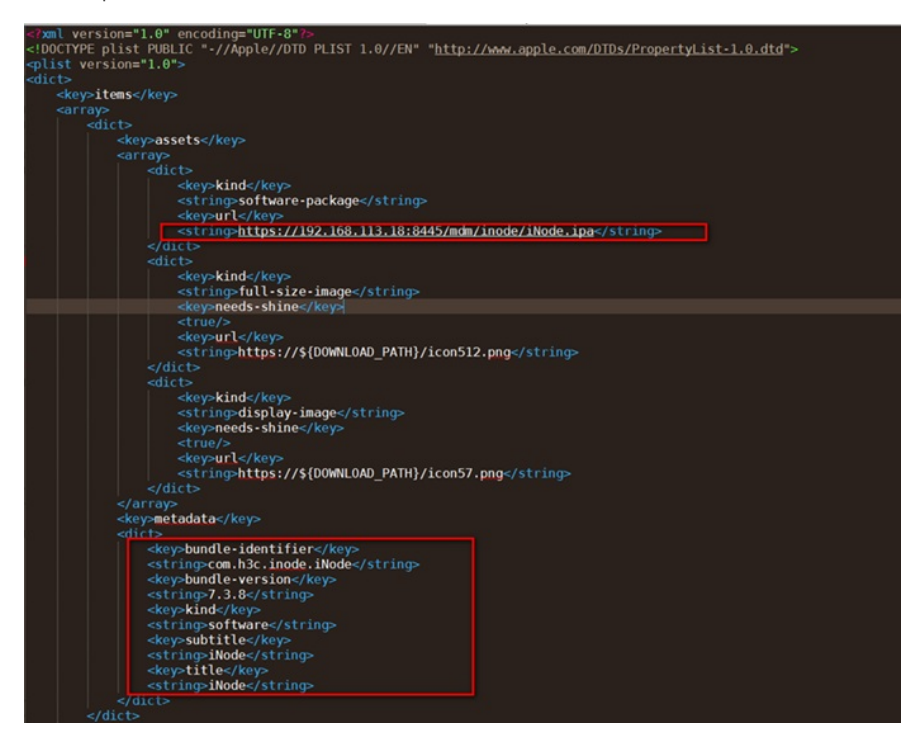

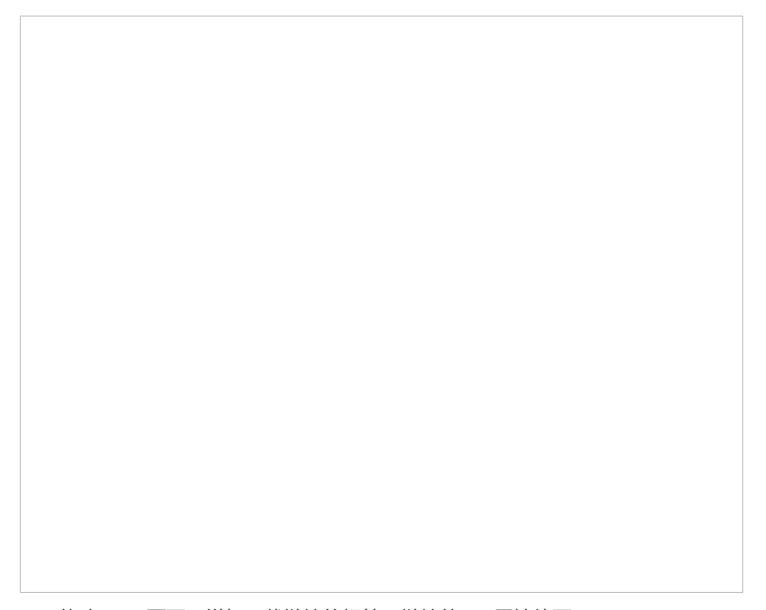

五、修改portal页面,增加下载链接的标签,链接的herf属性值写" itms-services://?action=download-manifest&url=https://192.168.113.18:8445/mdm/inode/Info.plist" 即可。

## 配置关键点

一、注意上面案例中的IP地址要改为现网实际的IP地址,端口要写成实际配置的端口,8445是默认的统一web代理端口。

二、以上案例是以现场环境使用的统一web代理证书为商业证书的情况为前提的,若现场使用的不是商业证书,而是自动生成的证书,需要在苹果手机上先安装根证书EMO-CA。可以在safari浏览器中访问" https://192.168.113.18:8445/mdm/CACert"安装根证书,安装好后需要在手机的设置-通用-关于本机-证书信任设置中信任该证书,然后才能成功下载。